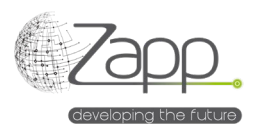

# **MATRIX42 NINJAONE Inventory Connector**

# Descrizione

Consente di raccogliere l'elenco dei computer gestiti in NINJAONE(r), con il loro inventario, e di alimentare gli asset in Matrix42.

- Ci sono 9 sezioni di inventario che vengono raccolte: Supplier, SKU, Computer, Fingerprint, Processor, Software, System, Os, Volume.
- I fornitori e gli SKU vengono creati dall'inventario e gli asset vengono associati al corrispondente SKU.
- L'estensione viene semplicemente installata dal pacchetto di installazione nella console di amministrazione.

| Edit 🗐 Monit   | ror Import O History O Disable Activate                        |  |  |  |  |
|----------------|----------------------------------------------------------------|--|--|--|--|
| Lat La Mont    |                                                                |  |  |  |  |
| GENERAL        |                                                                |  |  |  |  |
| Vame           | NINJA ONE Inventory                                            |  |  |  |  |
| Description    | Collects computers Inventory from NINJA ONE using the Rest API |  |  |  |  |
| Configurations | NINJA ONE Inventory (App Server)                               |  |  |  |  |
| icensed        | Yes                                                            |  |  |  |  |
|                |                                                                |  |  |  |  |
| MPLEMENTATION  |                                                                |  |  |  |  |
| mport Workflow | Ninja One Inventory Connector Import                           |  |  |  |  |
|                |                                                                |  |  |  |  |

# Implementazione

#### Prerequisiti

- Avere un "Client APP ID" NINJAONE<sup>®</sup> con un Client ID, un Client Secret e quale ambito sta monitoring (<u>https://www.ninjaone.com/docs/endpoint-management/integrations/how-to-set-up-api-oauth-token/#:~:text=overall%20user%20experience.-,How%20to%20Enable%20Oauth%20Token%20API,-Configuration%20of%20OAuth).
  </u>
- Avere un Worker con accesso a Internet (solo installazione in sede) (<u>https://help.matrix42.com/030\_DWP/020\_WFStudio/Workflows/Workflow\_Engine/Matrix42\_Workflow\_Engine</u>).

#### Componenti

- 1 Provider di dati (NINJAONE Inventory)
- 9 Definizioni di importazione
- 1 Menu di mappatura dei connettori di inventario NINJAONE nella sezione delle impostazioni del catalogo dei servizi.
- 2 Workflow

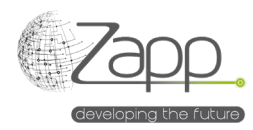

• 1 Attivazione del motore

### Principio

- Un Workflow viene eseguito sul Worker che ha accesso a Internet.
- Il Workflow chiama l'API NINJAONE<sup>®</sup> per ogni dispositivo targetizzato dal filtro configurato e il cui tipo non è "MdmDevice". Infatti, ad oggi, l'API NINJAONE non fornisce informazioni sufficienti sui dispositivi mobili.
- Il Workflow genera un file per definizione di importazione.

## Configurazione

1. Verificare e completare, se necessario, la mappatura tra i tipi NINJAONE<sup>®</sup> e Matrix42 types (/wm/app-ServiceCatalog/search-page/3aedf5b2-2e8a-ef11-fabf-005056a432e3).

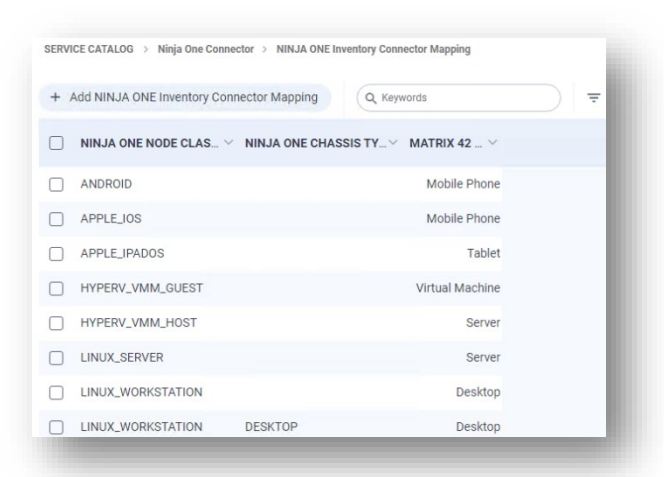

- 2. Configurare il provider di dati dell'inventario:
  - a. Seleziona la casella di controllo "Enabled"
  - b. Assegnare un nome alla configurazione.
  - c. Selezionare il connettore (NINJAONE Inventory).
  - d. Selezionare il Pool contenente il Worker con accesso a Internet.
  - e. Specificare l'URL dell'API NINJAONE®: https://<server fqdn>.
  - f. Specificare il "Client Id".
  - g. Specificare il "Client Secret".
  - h. Specificare un filtro dispositivo o lasciare il campo vuoto per non filtrare. Ad esempio, per ottenere solo i dati di inventario dai server Windows, specificheremo « class = WINDOWS\_SERVER » nel campo. Ulteriori informazioni sono disponibili nella documentazione NINJAONE<sup>®</sup> (https://app.ninjaone.com/apidocs-beta/coreresources/articles/devices/device-filters).

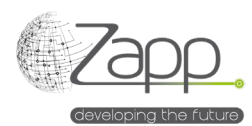

i. Abilitare o disabilitare i log del workflow principale e del workflow di recupero dati (Data Collector). I percorsi dei file di log sono configurabili.

| lobal               |    | ✓ Save & Clo                                                    | se 🗸 |
|---------------------|----|-----------------------------------------------------------------|------|
| ata Provider        |    | Main Work Flow Trace File Path                                  |      |
| NINJA ONE Inventory | ×Q | C:\Windows\Temp\Matrix42_NinjaOneMainWorkFlowTrace.log          |      |
| gent                |    |                                                                 |      |
| App Server          | ×Q | Activate Trace in Data Collector Workflow                       |      |
| onfiguration Name   |    | Data Collector Workflow Trace File Path                         |      |
| Default             |    | C:\Windows\Temp\Matrix42_NinjaOneDataCollectorWorkFlowTrace.log |      |
|                     |    |                                                                 |      |
|                     |    |                                                                 |      |
|                     |    |                                                                 |      |
| escription          |    |                                                                 |      |
|                     |    |                                                                 |      |
|                     |    |                                                                 |      |
|                     |    |                                                                 |      |
| 8                   |    |                                                                 |      |
| pi Base Url         |    |                                                                 |      |

- 3. Abilitare il Provider di dati dell'Inventario:
  - a. Fare clic su "Attiva" nella schermata principale del Provider di dati
  - b. La scheda "Monitorq importazione" consente di monitorare l'esecuzione sia dei Workflow che dei processi di importazione dei dati.
- 4. Pianificare l'esecuzione del Provider di dati
  - a. Una volta che il primo import dei dati è stato completato con successo, è consigliabile pianificare l'esecuzione del Provider di dati.
  - b. Dalla sezione "Attivazioni motore", verificare e modificare, se necessario, la pianificazione dell'attivazione di "NINJAONE Inventory".

| Edit 🕨 Activate        | ⊘ Disable C Refresh Schedule ③ View Plan | Delete |  |
|------------------------|------------------------------------------|--------|--|
| ACTIVATED ENGINES      |                                          |        |  |
| Service                | Generic Connector                        |        |  |
| SCHEDULES              |                                          |        |  |
| Schedule Daily<br>Type |                                          |        |  |
| Name                   | Daily                                    |        |  |
| Start From             | Oct 27, 2024                             |        |  |
| Run At                 | 02:00                                    |        |  |
| TimeZone               | Romance Standard Time                    |        |  |
| Last Run               |                                          |        |  |
| Current -<br>Cycle     |                                          |        |  |
|                        |                                          |        |  |